## **Protection des données**

Dans l'espace D-A-CH, deux législations sont à prendre en compte dans le contexte de la protection des données. Pour l'Allemagne et l'Autriche, c'est le règlement général de l'UE sur la protection des données (en abrégé RGPD), entré en vigueur le 25 mai 2018, qui s'applique, tandis que pour la Suisse, c'est la nouvelle loi sur la protection des données, totalement révisée, qui entrera en vigueur le 1er septembre 2023 (en abrégé revDSG).

<u>Veuillez noter que</u> **PC CADDIE ne peut et ne doit pas offrir de conseils juridiques de quelque nature que ce soit.** Les entités juridiques concernées - clubs de golf, installations, etc. - sont ellesmêmes responsables de l'application correcte des dispositions légales. Nous vous recommandons de consulter un avocat spécialisé ou une personne qualifiée et habilitée à le faire.

## Règlement général de l'UE sur la protection des données

Texte de loi dans son intégralité :

http://eur-lex.europa.eu/legal-content/DE/TXT/PDF/?uri<ignore>=CELEX:32016R0679&from=DE</ignore>

Texte de loi sous forme de synopsis : https://www.datenschutz-grundverordnung.eu/wp-content/uploads/2016/02/baylda\_synopse.pdf

# Nouvelle loi sur la protection des données en Suisse (revDSG)

Texte de loi en version intégrale : https://www.edoeb.admin.ch/edoeb/de/home/datenschutz/grundlagen/ndsg.html

Texte de loi sous forme de synopsis : https://www.kmu.admin.ch/kmu/de/home/fakten-trends/digitalisierung/datenschutz/neues-datenschut zgesetz-rev-dsg.html

## **Ressources de PC CADDIE**

Vous trouverez des contextes spécifiques à la protection des données dans PC CADDIE sur Informationen zum Datenschutz einzelner Module bei PC CADDIE .

Vous trouverez ici un fichier avec les principaux processus de suppression et de pseudonymisation des données en format PDF, à présenter par exemple à votre délégué à la protection des données :

Suppression&Pseudonymisation

## Ce qui change avec ces lois

- Renversement de la charge de la preuve : si le client estime que le club ne traite pas correctement les données, un club devra prouver qu'il a travaillé proprement à partir du 25.5.2018 dans l'UE ou du 1.9.2023 en Suisse.
- Obligation d'information : le client a le droit d'obtenir un aperçu COMPLET des données enregistrées à son sujet. Le délai pour l'établissement d'une telle information est de 30 jours, à compter de la demande ÉCRITE d'information.
- Droit à l'effacement/à la pseudonymisation : le client peut demander que ses données soient effacées. L'effacement doit être consigné. Il peut également demander que son nom soit pseudonymisé afin qu'il n'apparaisse plus sur les listes de départ/résultats et autres (cette fonction est uniquement locale !).

## Cela doit être préparé dans le club

#### Généralités

- Idéalement, il faut : Echanger avec un avocat spécialisé sur les nécessités au sein du club.
- Dans l'Union européenne : désigner un interlocuteur ou un responsable externe de la protection des données (attention ! cela entraîne des conséquences juridiques). En Suisse, une telle désignation est encore facultative.
- Etablir un registre des procédures pour tous les traitements de données personnelles au sein du club (modèle via le portail de services de la DGV) : https://serviceportal.dgv-intranet.de/clubintern/recht-versicherung/recht-steuern/a-z.cfm). En Suisse, cela s'applique également, mais est désigné par "liste des activités de traitement".
- Informer les membres, obtenir leur consentement le cas échéant.
- (il est judicieux de n'avoir qu'un ou deux collaborateurs avec des droits de superviseur ; pour tous les autres, il faut leur donner des autorisations correspondant à leurs fonctions).

#### **Spécialement dans PC CADDIE**

- En règle générale, signez rapidement le contrat de traitement des données de commande (en abrégé contrat ADV) et envoyez-le à PC CADDIE. Pourquoi ? **Parce que sinon, nous ne pouvons plus assurer le support.**
- Remplir la fiche de contact avec la personne de contact et nous l'envoyer. Pourquoi ? Pour que nous ayons à l'avenir aussi un interlocuteur dans votre club. Parce qu'il y aura certainement encore des besoins d'information sur ce sujet.
- Utiliser les fonctions de protection des données de PC CADDIE conformément aux exigences, afin de pouvoir satisfaire au RGPD/revDSG de l'UE (la mise à jour la plus récente peut être téléchargée sous l'option de menu "Fin/Mise à jour de PC CADDIE").

Deux points sont importants à l'avenir :

- A) Documentation des données enregistrées,
- B) Suppression/pseudonymisation des données avec la documentation correspondante.

## Les nouvelles fonctions de protection des données de PC CADDIE

#### A prendre en compte dès le début

Kantakti Connanschain Susanna

TOUTES LES ACTIONS D'EFFACEMENT ET DE PSEUDONYMISATION SONT **IRREVERSIBLE**! Car c'est le sens des lois respectives sur la protection des données !

Réfléchissez au préalable à ce qui est judicieux. Conseillez bien vos clients, consultez votre délégué à la protection des données et essayez de comprendre en quoi consiste réellement la demande.

#### Dans les données personnelles des clients et des membres

Dans les données personnelles, onglet *"Caractéristiques"* il y a un nouveau bouton **"Protection des données**" :

| Name           |         |               |                           |                      |                |                   |
|----------------|---------|---------------|---------------------------|----------------------|----------------|-------------------|
| Suchkürzel     |         | SOSU          | Nr.                       | 041.7003.20360       | D              | Nr. wählen        |
| Titel          |         |               |                           | B <u>r</u> iefanrede |                |                   |
| Vorname        |         | Susanne       |                           |                      |                |                   |
| Nachname       |         | Sonnensch     | ein                       |                      |                |                   |
| P Event        | 1       | <u>K</u> asse |                           | interable            |                |                   |
| erkmale        | Adresse | <u>2</u> .Ad  | iresse                    | Zahlung              | Inf <u>o</u> s | Memo              |
| Exact HCP      |         | 32.5          | E                         | Best HCP             | -              | Hcp-Spezial       |
| Heimatclub     |         | 498984        | 498984 Golfclub Sonnenhof |                      |                | $\equiv \cdots +$ |
| Heimatclub-ID  |         |               |                           |                      |                |                   |
| Geschlecht     |         | 2- 🛔          | Weiblich                  |                      |                | Ŧ                 |
| Altersklasse   |         | 4 - Erwad     | thsen                     |                      |                | T                 |
| Mitgliedschaft |         | 1 - Mitgli    | ed                        |                      |                | Ŧ                 |
| Status         |         | 1 - Einzel    | person                    |                      |                | T                 |
| Verschiedenes  |         | 0 -           |                           |                      |                | Ŧ                 |
| Zusatz-Info    |         | cmd;Gratis    | 5                         |                      |                | =                 |
|                |         |               |                           |                      |                |                   |
| Geburt         |         |               |                           |                      |                |                   |
| Eintritt       |         | 02.04.2020    | )                         | 😵 Date               | enschutz       |                   |
| Austritt       |         |               |                           |                      |                |                   |

En cliquant sur ce bouton, vous verrez toutes les options pertinentes pour le client dans une nouvelle

fenêtre.

Vous pouvez y enregistrer les dates auxquelles un client a exprimé quel souhait en matière de protection des données.

| atenschutz              |                                 |   |                     |
|-------------------------|---------------------------------|---|---------------------|
| Sonnenschei             | in, Susanne                     |   | <b>√</b> <u>о</u> к |
| <u>E</u> inwilligung in | die Verarbeitung:               |   | X Abbruch           |
| <u>E</u> inwilligung w  | idersprochen:                   |   |                     |
| <u>S</u> perrung der D  | aten:                           |   |                     |
| <u>S</u> tatus:         | normaler Status                 | • |                     |
| <u>E</u> -Mail:         | (neutral)                       | Ŧ |                     |
| <u>K</u> ategorien:     | <u>■</u> <u>D</u> atum:         |   |                     |
| <u>F</u> otos:          | (neutral)                       | • |                     |
| National descu          | <u>D</u> atum:                  |   |                     |
| Notizen dazu.           |                                 | ^ |                     |
|                         |                                 | ~ |                     |
| <u>P</u> seudonym:      |                                 |   |                     |
|                         | (für lokale öffentliche Listen) |   |                     |
| ᡖ Informatio            | F8                              |   |                     |
| $\rightarrow$ Gespeiche | rte Daten als Datei ausgeben    |   |                     |
| 😯 Diese Pers            | on anonymisieren                |   |                     |
| C Informatio            | onen unter doku.pccaddie.com    |   |                     |

Il s'agit du paramètre de base pour les autorisations/oppositions/utilisation du courrier/suppression/pseudonymisation enregistrées chez ce client.

Les deux champs de date supérieurs vont de soi. Cela signifie que vous remplissez normalement le champ de date supérieur pour les nouveaux membres, par exemple, lorsque l'utilisation des données est approuvée dans le formulaire d'admission. Il est préférable de discuter en interne avec votre délégué à la protection des données de la manière dont vous gérez le consentement des membres/clients jusqu'à présent, par exemple si vous souhaitez tout ajouter.

Le champ de date **Opposition** est alors renseigné si le client s'oppose à l'utilisation ultérieure des données. **Notez toutefois que vous ne pouvez plus gérer le client dès qu'il s'y oppose.** Un exemple serait que si les clients qui jouent sur la base des greenfees s'opposent à l'utilisation de leurs données, ils ne peuvent plus être chargés dans un tournoi, ni réservés dans des heures de départ, ni utilisés autrement. Pour les utilisateurs sans droits de superviseur, l'enregistrement du client disparaît

; il ne peut plus être sélectionné. Cela n'est possible que pour les utilisateurs ayant des droits de superviseur, qui peuvent réactiver ces clients dans un réglage spécial.

Il convient donc de bien réfléchir à la volonté du client et de trouver avec lui la solution optimale.

| Datenschutz             |                                 |            |                     |
|-------------------------|---------------------------------|------------|---------------------|
| Sonnenschei             | n, Susanne                      |            | <b>√</b> <u>о</u> к |
| <u>E</u> inwilligung in | die Verarbeitung:               |            | X Abbruch           |
| Einwilligung wi         | idersprochen:                   | 01.07.2020 |                     |
| <u>S</u> perrung der D  | aten:                           | •••        |                     |
| <u>S</u> tatus:         | normaler Status                 | •          |                     |
| <u>E</u> -Mail:         | (neutral)                       | •          |                     |
| <u>K</u> ategorien:     | ≡ <u>D</u> atum:                | •••        |                     |
| <u>F</u> otos:          | (neutral)                       | •          |                     |
| Notizen dazu:           | <u>D</u> atum:                  | • •        |                     |
|                         |                                 | ^          |                     |
|                         |                                 | ~          |                     |
| Pseudonym:              |                                 |            |                     |
|                         | (für lokale öffentliche Listen) |            |                     |
| 🔒 Informatio            | F8                              |            |                     |
| ightarrow Gespeiche     | rte Daten als Datei ausgeben    |            |                     |
| 😯 Diese Pers            | on anonymisieren                |            |                     |
| C Informatio            | onen unter doku.pccaddie.com    |            |                     |

Toutefois, avant de réaliser cette action, on vous demandera encore une fois si c'est vraiment ce que vous voulez :

| Datenschutz                                                                                         | × |
|----------------------------------------------------------------------------------------------------|---|
| Bei dieser Person wurde ein Datum eingetragen,<br>zu dem der Datenverarbeitung widersprochen wurde. |   |
| Soll für die Person die Datenvearbeitung deshalb<br>gesperrt werden?                                |   |
| ✓ <u>I</u> a, Datenverarbeitung sperren                                                             |   |
| X Nein, lassen                                                                                      |   |

Vous reconnaîtrez alors une contradiction à ce signal d'alarme :

| Musterman        | n, Prof. N      | lax           |          |                      |                |                   |
|------------------|-----------------|---------------|----------|----------------------|----------------|-------------------|
| Name             |                 |               |          |                      |                |                   |
| Suchkürzel       |                 | muma          | Nr.      | 041.7003.2035        | 99             | Nr. wählen        |
| Titel            |                 | Prof.         |          | B <u>r</u> iefanrede |                |                   |
| Vorname          |                 | Max           |          |                      |                |                   |
| Nachname         |                 | Mustermar     | In       |                      |                |                   |
| 🖤 Event          | E               | <u>K</u> asse |          | imetable             |                |                   |
| <u>M</u> erkmale | <u>A</u> dresse | <u>2</u> .Ad  | resse    | Zahlung              | Inf <u>o</u> s | Memo              |
| Exact HCP        |                 |               | Bes      | st HCP               |                | Hcp-Spezial       |
| Heimatclub       |                 | 0056          | GC Flüh  | li-Sörenberg         |                | $\equiv \cdots +$ |
| Heimatclub-ID    |                 | 010009        |          |                      |                |                   |
| Geschlecht       |                 | - 1- 🕴 I      | Männlich |                      |                | ~                 |
| Altersklasse     |                 | 4 - Erwach    | nsen     |                      |                | Ŧ                 |
| Mitgliedschaft   |                 | 1 - Mitglie   | ed       |                      |                | Ŧ                 |
| Status           |                 | 0 -           |          |                      |                | ~                 |
| Verschiedenes    |                 | 0 -           |          |                      |                | ~                 |
| Zusatz-Info      |                 | cpblock       |          |                      |                | $\equiv$          |
|                  |                 |               |          |                      |                |                   |
| Geburt           |                 |               |          | (i) Gast-I           | nformation     |                   |
| Eintritt         |                 | 18.12.2019    |          | 🖓 🐥 Da               | tenschutz      |                   |
| Austritt         |                 |               |          |                      |                |                   |

Si vous effectuez ensuite une autre action, par exemple appeler un autre enregistrement, etc., aucun résultat ne s'affichera lors de la prochaine tentative d'appel de la personne qui s'est opposée à

l'utilisation des données.

#### Blocage des données

C'est dans le cas du "blocage des données" que les choses se corsent : le champ de la date se remplit automatiquement si vous sélectionnez une action autre que Normal dans le menu déroulant :

| Datenschutz             |                                                  |            |                     |  |  |  |
|-------------------------|--------------------------------------------------|------------|---------------------|--|--|--|
| Sonnenschei             | n, Susanne                                       |            | <b>√</b> <u>о</u> к |  |  |  |
| Einwilligung in         | die Verarbeitung:                                |            | X Abbruch           |  |  |  |
| Einwilligung wi         | dersprochen:                                     | 07.07.2020 |                     |  |  |  |
| Sperrung der D          | aten:                                            |            |                     |  |  |  |
| Status:                 | normaler Status                                  | 3/3 🗙      |                     |  |  |  |
| E-Mail:                 | normaler Status                                  |            |                     |  |  |  |
| Kategorien:             | Zugriff nur für Supervisor Verarbeitung gesperrt |            |                     |  |  |  |
| Fotos:                  | (neutral)                                        | *          |                     |  |  |  |
| Notizen dazu:           | Datum:                                           |            |                     |  |  |  |
|                         |                                                  | ~          |                     |  |  |  |
| Pseudonym:              | (für lokale öffentliche Listen)                  |            |                     |  |  |  |
| 💧 Informatio            |                                                  |            |                     |  |  |  |
| $\rightarrow$ Gespeiche | ightarrow Gespeicherte Daten als Datei ausgeben  |            |                     |  |  |  |
| Diese Pers              | on anonymisieren                                 |            |                     |  |  |  |
| @ Informatio            | nen unter doku.pccaddie.com                      |            |                     |  |  |  |

- Accès réservé aux superviseurs: ici, la personne qui travaille avec des droits d'administrateur a la possibilité de pouvoir encore activer des données à des fins de statistiques ou de conservation de données financières. Pour tous les autres collaborateurs/trices disposant d'autres autorisations, le client ne peut plus être trouvé.
- Traitement bloquéSi cette option est cochée, le client n'est plus visible ni accessible à PERSONNE après le clic final sur OK. Il est effectivement parti. NB : Même PC CADDIE ne peut plus le récupérer. Il faut alors saisir à nouveau les données !

#### Envoi de newsletters/courriels

Les options sont contrôlées ici. Le paramètre par défaut est "neutre". Nous allons voir de plus près ce que cela signifie dans les </ignore>Supervisor-Funktionen de plus près.

| Sonnenschein, Susanne ✓ OK   Einwilligung in die Verarbeitung: 01.01.2023   Einwilligung widersprochen:   Sperrung der Daten:   Status: normaler Status   F-Mali: ✓ Verwendung zugestimmt   Kategorien: (neutral)   Fotos: ✓ Verwendung zugestimmt   Verwendung grundsätzlich widersprochen   Verwendung grundsätzlich widersprochen   Notizen dazu:   Information über die Daten ausgeben   Sespeicherte Daten als Datei ausgeben   Sespeicherte Daten als Datei ausgeben   Diese Person pseudonymisieren   Informatione unter doku.pccaddie.com                                                                                                    | Datensch        | utz                              |               |           |  |  |
|----------------------------------------------------------------------------------------------------|-----------------|----------------------------------|---------------|-----------|--|--|
| Einwilligung in die Verarbeitung:<br>Einwilligung widersprochen:<br>Sperrung der Daten:<br>Status:<br>normaler Status<br>E-Mall:<br>Verwendung zugestimmt<br>Kategorien:<br>(neutral)<br>Fotos:<br>Verwendung zugestimmt<br>Fotos:<br>Notizen dazu:<br>Notizen dazu:<br>Nickname (für lokale öffentliche Listen):<br>Sinformation über die Daten ausgeben<br>Gespeicherte Daten als Datei ausgeben<br>Gespeicherte Daten als Datei ausgeben<br>Diese Person pseudonymisieren<br>Diese Person pseudonymisieren<br>Diese Person pseudonymisieren<br>Dinformationen unter doku.pccaddle.com                                                                                                    | Sonnenschei     | ✓ <u>о</u> к                     |               |           |  |  |
| Einwilligung widersprochen:<br>Sperrung der Daten:<br>Status: normaler Status<br>E-Mall:<br>Kategorien:<br>(neutral)<br>Fotos:<br>Verwendung zugestimmt<br>Auf 4/4 ★<br>Newsletter-Empfang widersprochen<br>Verwendung grundsätzlich widersprochen<br>Notizen dazu:<br>Nickname (für lokale öffentliche Listen):<br>Sinformation über die Daten ausgeben<br>Gespeicherte Daten als Datei ausgeben<br>Diese Person pseudonymisieren<br>Diese Person pseudonymisieren<br>Dinformationen unter doku,pccaddie.com                                                                                                    | Einwilligung in | die Verarbeitung:                | 01.01.2023    | X Abbruch |  |  |
| Sperrung der Daten:<br>Status: normaler Status<br>E-Mail:<br>Mail:<br>Verwendung zugestimmt<br>Kategorien:<br>(neutral)<br>Fotos:<br>Verwendung zugestimmt<br>Newsletter-Empfang widersprochen<br>Verwendung grundsätzlich widersprochen<br>Notizen dazu:<br>Nickname (für lokale öffentliche Listen):<br>Nickname (für lokale öffentliche Listen):<br>Signa finformation über die Daten ausgeben<br>Gespeicherte Daten als Datei ausgeben<br>Diese Person pseudonymisieren<br>Michan unter doku.pccaddie.com                                                                                                    | Einwilligung wi | dersprochen:                     |               |           |  |  |
| Status: normaler Status  E-Mail: Verwendung zugestimmt  Kategorien: (neutral)  Fotos: Verwendung zugestimmt  Notizen dazu: Notizen dazu: Nickname (für lokale öffentliche Listen):  Nickname (für lokale öffentliche Listen): Diese Person pseudonymisieren Diese Person pseudonymisieren Diese Person pseudonymis                                                                                               | Sperrung der D  | Daten:                           |               |           |  |  |
| E-Mail: Verwendung zugestimmt<br>Kategorien: (neutral)<br>Fotos: Verwendung zugestimmt<br>Notizen dazu:<br>Nickname (für lokale öffentliche Listen):<br>Mickname (für lokale öffentliche Listen):<br>Diese Person pseudonymisieren<br>Diese Person pseudonymisieren<br>Diese Person pseudonymisieren<br>Diese Person pseudonymisieren                                                                                                    | Status:         | normaler Status                  | Ψ.            |           |  |  |
| Kategorien:       (neutral)         Fotos:       ✓ Verwendung zugestimmt         ✓ Newsletter-Empfang widersprochen       ✓         Notizen dazu:       ✓         ✓       ✓         Nickname (für lokale öffentliche Listen):       ✓         ✓       ✓         ✓       ✓         ✓       ✓         ✓       ✓         ✓       ✓         ✓       ✓         ✓       ✓         ✓       ✓         ✓       ✓         ✓       Gespeicherte Daten ausgeben         ✓       ✓         ✓       Diese Person pseudonymisieren         ✓       Informatione unter doku.pccaddie.com                                                                                                    | E-Mail:         | Verwendung zugestimmt            | v             |           |  |  |
| Fotos:       ✓ Verwendung zugestimmt         △ Newsletter-Empfang widersprochen         ✓ Verwendung grundsätzlich widersprochen         Notizen dazu:         ✓         Nickname (für lokale öffentliche Listen):         ✓         ✓         Mickname (für lokale öffentliche Listen):         ✓         ✓         ✓         Gespeicherte Daten ausgeben         ✓         ✓         Diese Person pseudonymisieren         ✓         ✓         Informationen unter doku.pccaddie.com                                                                                                    | Kategorien:     | (neutral)                        | 4/4 🗙         |           |  |  |
| Notizen dazu:         Notizen dazu:         Nickname (für lokale öffentliche Listen):         Information über die Daten ausgeben         ✓         Gespeicherte Daten als Datei ausgeben         ✓         Diese Person pseudonymisieren         ✓         Informationen unter doku.pccaddie.com                                                                                                    | Fotos:          | Verwendung zugestimmt            |               |           |  |  |
| ✓ Verwendung grundsätzlich widersprochen   Notizen dazu:   ✓   Nickname (für lokale öffentliche Listen):   ✓   Information über die Daten ausgeben   ✓   Gespeicherte Daten als Datei ausgeben   ✓   Diese Person pseudonymisieren   ✓   Informationen unter doku.pccaddie.com                                                                                                    | 10005.          | Newsletter-Empfang widersprochen |               |           |  |  |
| Notizen dazu:<br>Mickname (für lokale öffentliche Listen):<br>Mickname (für lokale öffentliche Listen):<br>Mickname |                 | X Verwendung grundsätzlich w     | vidersprochen |           |  |  |
| Nickname (für lokale öffentliche Listen):     Information über die Daten ausgeben   ✓ Gespeicherte Daten als Datei ausgeben   ✓ Diese Person pseudonymisieren   ✓ Informationen unter doku.pccaddie.com                                                                                                    | Notizen dazu:   |                                  |               |           |  |  |
| Nickname (für lokale öffentliche Listen):<br>Information über die Daten ausgeben<br>→ Gespeicherte Daten als Datei ausgeben<br>Diese Person pseudonymisieren<br>① Informationen unter doku.pccaddie.com                                                                                                    |                 |                                  | <u>^</u>      |           |  |  |
| <ul> <li>Information über die Daten ausgeben</li> <li>Gespeicherte Daten als Datei ausgeben</li> <li>Diese Person pseudonymisieren</li> <li>Informationen unter doku.pccaddie.com</li> </ul>                                                                                                    | Nickname (für   | lokale öffentliche Listen):      |               |           |  |  |
| Gespeicherte Daten als Datei ausgeben     Diese Person pseudonymisieren     Informationen unter doku.pccaddie.com                                                                                                    | 💧 Informatio    | on über die Daten ausgeben       | FB            |           |  |  |
| Diese Person pseudonymisieren                                                                                                    | → Gespeiche     |                                  |               |           |  |  |
| Informationen unter doku.pccaddie.com                                                                                                    | Lo Diese Pers   | son pseudonymisieren             |               |           |  |  |
|                                                                                                    | Information     | onen unter doku.pccaddie.com     |               |           |  |  |

Vous pouvez indiquer ici si un client accepte ou non a c t i v e m e n t l'utilisation de son adresse email. Si cette adresse e-mail ne doit pas être utilisée pour la newsletter, mais qu'elle l'est pour les factures, par exemple, sélectionnez **Réception de la newsletter refusée** pour la réception.

Cela bloque l'envoi à cette adresse de tout courrier à des fins publicitaires et agit ainsi comme le filtre **NONEWS**qui vous permet d'utiliser le <u>Supermailer</u> pour empêcher l'envoi illégal d'e-mails publicitaires à des destinataires qui se sont opposés à la réception de newsletters, alors que l'adresse e-mail peut encore être utilisée pour l'envoi de factures.

Ce réglage permet également de s'assurer que les clients qui se sont opposés à l'utilisation de l'adresse e-mail ne reçoivent pas d'e-mails non autorisés, même si la mauvaise liste de diffusion est sélectionnée. **Utilisation refusée par principe** place cette adresse e-mail sur la liste de blocage et elle est complètement bloquée.

Notre réglage par défaut après le chargement de la dernière mise à jour est tel que vous ne pouvez pas envoyer d'e-mails. Cela a pour but d'éviter que les clients ne reçoivent indûment un mail publicitaire de votre part. Avec les paramètres du superviseur, vous pouvez définir comment les données des clients doivent être traitées en ce qui concerne les e-mails.

#### Créer des catégories de distribution spéciales

Vous pouvez également enregistrer des préférences pour des groupes de distribution spécifiques dans les newsletters. Vous pouvez utiliser ceux que nous proposons, mais aussi créer vous-même des groupes. Ainsi, par exemple, les joueurs d'une équipe qui ne souhaitent pas recevoir de newsletter peuvent tout de même être intégrés dans une liste de distribution pour des messages spéciaux en rapport avec l'équipe.

| Datenschutz             |                                                                                           |         |                     |  |  |  |  |
|-------------------------|-------------------------------------------------------------------------------------------|---------|---------------------|--|--|--|--|
| Sonnenschei             | n, Susanne                                                                                |         | <b>√</b> <u>о</u> к |  |  |  |  |
| <u>E</u> inwilligung in | die Verarbeitung:                                                                         | 1. A    | X Abbruch           |  |  |  |  |
| <u>E</u> inwilligung wi | idersprochen:                                                                             |         |                     |  |  |  |  |
| <u>S</u> perrung der D  | laten:                                                                                    | • •     |                     |  |  |  |  |
| <u>S</u> tatus:         | normaler Status                                                                           | •       |                     |  |  |  |  |
| <u>E</u> -Mail:         | (neutral)                                                                                 | *       |                     |  |  |  |  |
| Kategorien:             | <u> </u> <u> </u> <u> </u> <u> </u> <u> </u> <u> </u> <u> </u> <u> </u> <u> </u> <u> </u> |         |                     |  |  |  |  |
| <u>F</u> otos:          | (neutral)                                                                                 | *       |                     |  |  |  |  |
|                         | <u>D</u> atum:                                                                            |         |                     |  |  |  |  |
| Notizen dazu:           |                                                                                           |         |                     |  |  |  |  |
|                         |                                                                                           | <u></u> |                     |  |  |  |  |
|                         |                                                                                           | ~       |                     |  |  |  |  |
| <u>P</u> seudonym:      |                                                                                           |         |                     |  |  |  |  |
|                         | (für lokale öffentliche Listen)                                                           |         |                     |  |  |  |  |
| 📙 Informatio            | 🔒 Information über die Daten ausgeben F8                                                  |         |                     |  |  |  |  |
| $\rightarrow$ Gespeiche | → Gespeicherte Daten als Datei ausgeben                                                   |         |                     |  |  |  |  |
| 😯 Diese Pers            | on anonymisieren                                                                          |         |                     |  |  |  |  |
| @ Informatio            | onen unter doku.pccaddie.com                                                              |         |                     |  |  |  |  |
|                         |                                                                                           |         |                     |  |  |  |  |

| Mail-Kategorien      |                                |              |
|----------------------|--------------------------------|--------------|
|                      |                                |              |
| Anfänger             | ANF                            | ✓ <u>о</u> к |
| Interessenten        | INT                            |              |
| Damen                | DAM                            |              |
| Herren               | HER                            |              |
| Senioren             | SEN                            |              |
| Junioren             | JUN                            |              |
| Kurse                | KUR                            |              |
| Mannschaft           | CMA                            |              |
|                      |                                |              |
| 1.0                  | A                              |              |
| 🕂 Neu F9 🧨 Edit      | F7 🔟 Löschen F5                |              |
| 个 In der Liste höher | \downarrow In der Liste tiefer | X Abbruch    |
|                      |                                |              |

## Créer des listes de personnes avec interrogation des fonctions de protection des données

#### Utilisation des e-mails/photos

Vous procédez comme pour la création d'une liste de personnes normale, puis vous créez un nouveau filtre, par exemple "Utilisation de l'e-mail" ou autre. Ensuite, vous prenez le champ "Groupe d'e-mails" et vous pouvez filtrer selon les critères suivants :

- OK accepté pour utilisation,
- !OK ou DISAGREED pour utilisation non approuvée,
- **NEUTRAL** pour un réglage neutre.

| Kontakte-Filter: E-Mail-Verwendung          |                     |     |              |               |                                   |  |  |
|---------------------------------------------|---------------------|-----|--------------|---------------|-----------------------------------|--|--|
| Name E-Mail-Verwendung                      | <b>√</b> <u>о</u> к |     |              |               |                                   |  |  |
| Personen- <u>F</u> ilter <u>A</u> ufzählung |                     |     | + <u>N</u> e | uer Filter F9 | Negation                          |  |  |
| <u>H</u> andicaps                           | von                 | Pro | bis          |               | Eintritt/Austritt<br>passend zum: |  |  |
| Geburtsdatum                                | von                 |     | bis          | 31.12.2020    | Heute                             |  |  |
| Eintritts <u>d</u> atum                     | von                 |     | bis          | 31.12.2020    |                                   |  |  |
| Heimat <u>c</u> lub                         | nur                 |     |              | =             | Sonderfilterung:                  |  |  |
| Geschlecht                                  | nur                 |     |              | =             | Event                             |  |  |
| Altersklasse                                | nur                 |     |              | =             | Beitrag                           |  |  |
| Mitgliedschaft                              | nur                 |     |              |               | Umsatz                            |  |  |
| Status                                      | nur                 |     |              | =             | CRM                               |  |  |
| Verschiedenes                               | nur                 |     |              | =             | Logisch                           |  |  |
| E-Mail-Gruppe 🔹                             | nur                 |     |              |               |                                   |  |  |
| Austritts-Datum 👻                           | nur                 |     |              |               | <u>D</u> atei                     |  |  |
| Clubnummer/-kennur 🔻                        | nur                 |     |              |               |                                   |  |  |
| Irgendwo/Alles 👻                            | nur                 |     |              |               | X Abbruch                         |  |  |

| Kontak        | Kontakte-Filter _ X      |                    |     |                            |  |              |                     |    |                                   |  |
|---------------|--------------------------|--------------------|-----|----------------------------|--|--------------|---------------------|----|-----------------------------------|--|
| Na <u>m</u> e | Name **** Spezial **** 🔻 |                    |     | Speichern L <u>ö</u> schen |  | ı            | <b>√</b> <u>о</u> к |    |                                   |  |
| Person        | en- <u>F</u> ilter       | <u>A</u> ufzählun; | g   |                            |  | <u>+ N</u> e | uer Filter          | -9 | Negation                          |  |
|               | landicaps                |                    | von | Pro                        |  | bis          |                     |    | Eintritt/Austritt<br>passend zum: |  |
|               | eburtsdatum              |                    | von |                            |  | bis          | 31.12.2020          |    | Heute                             |  |
| E             | intritts <u>d</u> atum   |                    | von | • •                        |  | bis          | 31.12.2020          |    |                                   |  |
| □ H           | leimat <u>c</u> lub      |                    | nur |                            |  |              | =                   |    | Sonderfilterung:                  |  |
|               | eschlecht                |                    | nur |                            |  |              | =                   |    | <u>Event</u>                      |  |
|               | ltersklasse              |                    | nur |                            |  |              | =                   |    | Beitrag                           |  |
|               | litgliedschaft           |                    | nur |                            |  |              | =                   |    | Umsatz                            |  |
| 🗆 s           | tatus                    |                    | nur |                            |  |              | =                   |    | CRM                               |  |
| 🗆 V           | erschiedenes             |                    | nur |                            |  |              | =                   |    |                                   |  |
|               | Bildverwendu             | ing 👻              | nur | 1                          |  |              |                     | ٦  | 0,200                             |  |
|               | Austritts-Datu           | im –               | nur |                            |  |              |                     |    | <u>D</u> atei                     |  |
|               | Clubnummer/              | -kennur 👻          | nur |                            |  |              |                     |    |                                   |  |
|               | Irgendwo/Alle            | s –                | nur |                            |  |              |                     |    | X Abbruch                         |  |
|               |                          |                    |     |                            |  |              |                     |    |                                   |  |

#### Statut de protection des données en général

Ici aussi, il y a une interrogation dans les listes de personnes pour laquelle on enregistre un filtre (par ex. statut de protection des données) :

| Kontakte-Filter: Datenschutz-Status         |                     |     |              |               |                                   |  |  |
|---------------------------------------------|---------------------|-----|--------------|---------------|-----------------------------------|--|--|
| Na <u>m</u> e Datenschutz-Status            | <b>√</b> <u>о</u> к |     |              |               |                                   |  |  |
| Personen- <u>F</u> ilter <u>A</u> ufzählung | ş                   |     | <u>+ №</u> е | uer Filter F9 | Negation                          |  |  |
| <u>H</u> andicaps                           | von                 | Pro | bis          |               | Eintritt/Austritt<br>passend zum: |  |  |
| <u>G</u> eburtsdatum                        | von                 |     | bis          | 31.12.2020    | Heute                             |  |  |
| Eintritts <u>d</u> atum                     | von                 |     | bis          | 31.12.2020    |                                   |  |  |
| Heimat <u>c</u> lub                         | nur                 |     |              | =             | Sonderfilterung:                  |  |  |
| Geschlecht                                  | nur                 |     |              | $\equiv$      | Event                             |  |  |
| Altersklasse                                | nur                 |     |              | =             | <u> </u>                          |  |  |
| Mitgliedschaft                              | nur                 |     |              | =             | Umsatz                            |  |  |
| Status                                      | nur                 |     |              |               | <u> </u>                          |  |  |
| Verschiedenes                               | nur                 |     |              | =             | <u>L</u> ogisch                   |  |  |
| 🗹 Datenschutz-Status 🔻                      | nur                 |     |              |               |                                   |  |  |
| Austritts-Datum 🔻                           | nur                 |     |              |               | <u>D</u> atei                     |  |  |
| Clubnummer/-kennur 🔻                        | nur                 |     |              |               |                                   |  |  |
| Irgendwo/Alles 👻                            | nur                 |     |              |               | X Abbruch                         |  |  |
|                                             |                     |     |              |               |                                   |  |  |

La requête s'effectue ici à l'aide des paramètres suivants :

- N (=Normal),
- S (=Superviseur),
- L (=Locked =bloqué).

#### Liste des personnes ; qui a ou n'a pas encore accepté le RGPD ? Filtre logique

Liste des membres qui n'ont RIEN dans la date de consentement à la protection des données ?

Membres, SANS date de consentement

EMPTY(golfmitg->MITGPRIV)

| Kontakte-Filter – X                                                                                                    |                                   |  |  |  |
|----------------------------------------------------------------------------------------------------|-----------------------------------|--|--|--|
| Name     *** Spezial ***     Speichern     Löschen       Personen-Eilter     Aufzählung     + Neuer Filter     F9                                                                                                    | ✓ <u>O</u> K                      |  |  |  |
| Logischer Ausdruck                                                                                                    | ×                                 |  |  |  |
| Bitte diese Option nur nach Rücksprache mit dem<br>Support verwenden.<br>Benutzen des logischen Filters einschalten:<br>Logischer Ausdruck:<br>EMPTY(golfmitg?MITGPRIV)                                                                                                    | ✓ <u>O</u> K<br>★ <u>A</u> bbruch |  |  |  |
| Status     nur       Verschiedenes     nur       Zusatz-Info     Image: Comparison of the second second |                                   |  |  |  |
| Austritts-Datum Clubnummer/-kennung Irgendwo/Alles                                                                                                    | <u>D</u> atei                     |  |  |  |
| Eintritt/Austritt passend zum: Heute                                                                                                    | X Abbruch                         |  |  |  |

Membres, AVEC date de consentement

STOD(golfmitg->MITGPRIV) > STOD("19900101")

| Kontakte-Filter                                    |                                                                       |                                     | - ×                 |  |  |
|----------------------------------------------------|-----------------------------------------------------------------------|-------------------------------------|---------------------|--|--|
| Name *** Spezial ***                               | •                                                                     | S <u>p</u> eichern L <u>ö</u> schen | <b>√</b> <u>о</u> к |  |  |
| Personen- <u>F</u> ilter <u>A</u> ufzählung        |                                                                       | + <u>N</u> euer Filter F9           | Negation            |  |  |
| Logischer Ausdruck                                 |                                                                       |                                     | ×                   |  |  |
| Bitte diese Option n<br>Supp                       | Bitte diese Option nur nach Rücksprache mit dem<br>Support verwenden. |                                     |                     |  |  |
| Logischer Ausdruck:<br>STOD(golfmitg?MITGPRIV) > S |                                                                       |                                     |                     |  |  |
| Status r                                           | nur                                                                   | $\equiv$                            | <u> </u>            |  |  |
| Verschiedenes r                                    | Logisch                                                               |                                     |                     |  |  |
| Austritts-Datum                                    | <u>D</u> atei                                                         |                                     |                     |  |  |
| Irgendwo/Alles                                     | v                                                                     |                                     |                     |  |  |
| Eintritt/Austritt passend zum:                     | Heute                                                                 |                                     | × Abbruch           |  |  |

#### Liste de personnes ; qui a ou n'a pas consenti à l'utilisation de l'e-mail ? Filtre logique

Les filtres sont créés comme décrit ci-dessus.

```
SUBSTR(golfmitg->(xFieldGet("mitgpriv", "")), 26,1)=="A" - nur Personen
mit "Mailverwendung zugestimmt"
SUBSTR(golfmitg->(xFieldGet("mitgpriv", "")), 26,1)=="M" - nur Personen
mit "Mailverwendung widersprochen"
```

#### Autorisation d'utiliser des photos

Ici aussi, nous avons programmé un champ séparé dans lequel cette information peut être consignée.

| Datenschutz                                 |                     |
|---------------------------------------------|---------------------|
| Sonnenschein, Susanne                       | <b>√</b> <u>о</u> к |
| Einwilligung in die Verarbeitung:           | X Abbruch           |
| Einwilligung widersprochen:                 |                     |
| Sperrung der Daten:                         |                     |
| Status: normaler Status 👻                   |                     |
| E-Mail: (neutral)                           |                     |
| Kategorien: Datum:                          |                     |
| Fotos: (neutral)                            |                     |
| Notizen dazu: (neutral)                     |                     |
| Verwendung widersprochen                    |                     |
| ~                                           |                     |
| Pseudonym:                                  |                     |
| (für lokale öffentliche Listen)             |                     |
| 🔒 Information über die Daten ausgeben 🛛 🛛 😽 |                     |
| -> Gespeicherte Daten als Datei ausgeben    |                     |
| 😯 Diese Person anonymisieren                |                     |
| Informationen unter doku.pccaddie.com       |                     |

Mais attention : ce champ est purement informatif et n'est pas lié à une quelconque fonctionnalité concernant les images !

La consultation des personnes pour ce champ fonctionne comme décrit ci-dessus.

#### Champ de note

Il est également important de saisir les dates auxquelles le client a exprimé son souhait de protection des données ainsi que vos notes personnelles à ce sujet.

#### Pseudonyme

Dans ce champ, vous pouvez inscrire un pseudonyme ("nom d'artiste") pour un client s'il/elle le souhaite. Mais ATTENTION : ce pseudo n'apparaît que dans les listes locales. Il n'est pas transporté en direction de l'intranet de la DGV. Donc, si le client joue dans un autre club ou dispute un match de la fédération, c'est toujours son nom en clair qui apparaîtra dans les listes.

#### Impression/exportation des données

De plus, vous trouverez ici les boutons qui vous permettront d'imprimer le résumé des données du client et de l'enregistrer - idéalement sur une clé USB du client.

| Datenschutz             |                                |         |    |                     |
|-------------------------|--------------------------------|---------|----|---------------------|
| Sonnenschei             | n, Susanne                     |         |    | <b>√</b> <u>о</u> к |
| <u>E</u> inwilligung in | die Verarbeitung:              | 1. A. ( |    | X Abbruch           |
| <u>E</u> inwilligung w  | idersprochen:                  |         |    |                     |
| <u>S</u> perrung der D  | laten:                         |         |    |                     |
| <u>S</u> tatus:         | normaler Status                |         | •  |                     |
| <u>E</u> -Mail:         | (neutral)                      |         | •  |                     |
| <u>K</u> ategorien:     |                                | um:     |    |                     |
| <u>F</u> otos:          | (neutral)                      |         | •  |                     |
| Notizen dazu:           | <u>D</u> at                    | um:     |    |                     |
|                         |                                |         | ^  |                     |
|                         |                                |         | ~  |                     |
| Pseudonym:              |                                |         |    |                     |
|                         | (für lokale öffentliche Listen | )       |    |                     |
| 🔒 Informatio            | on über die Daten ausgeben     |         | F8 |                     |
| $\rightarrow$ Gespeiche | rte Daten als Datei ausgeben   |         |    |                     |
| Diese Pers              | on anonymisieren               |         |    |                     |
| C Informatio            | onen unter doku.pccaddie.com   |         |    |                     |
|                         |                                |         |    |                     |

| Informationen ausdrucken                                                                                                    | I                                                                                                    |                                                                                                    |   |              |
|----------------------------------------------------------------------------------------------------|----------------------------------------------------------------------------------------------------|----------------------------------------------------------------------------------------------------|---|--------------|
| <ul> <li>Stammdaten</li> <li>CRM-Informationen</li> <li>weitere Details</li> <li>Maximale Zeilen:</li> <li>Hcp-Stammblatt</li> <li>Veranstaltungs-Teilnahmen</li> <li>Teetime-Buchungen</li> </ul>                                                                                        | 99                                                                                                    | <ul> <li>Konten-Buchungen</li> <li>mit Einzelpositionen<br/>Kontenbereiche:</li> <li>CARMELA</li> <li>CLUB</li> <li>GASTRO</li> <li>GMBH</li> <li>KLASSE</li> <li>MOONLIVE</li> <li>OP</li> </ul> |   | E Drucken F8 |
| Umfang der Zusatzinformatione                                                                                                    | n:                                                                                                    | Einträge auflisten                                                                                                    | - |              |
| Diese Funktion kann Ihnen helfe<br>der Datenspeicherung in PC CAD<br>nicht die Vollständigkeit garantie<br>Bitte weisen Sie Ihre Kunden dar<br>Eintragungen noch viele weitere<br>sind, die den Rahmen eines solo<br>andere Persönlichkeitsrechte tan<br>Mitarbeiter die Eintragungen bea | en, Ihre Auskunfts<br>DIE zu erfüllen. W<br>eren!<br>rauf hin, dass hint<br>technische Inform<br>hen Ausdrucks sp<br>ngieren. Beispielsw<br>arbeitet haben | pflichten bezüglich<br>/ir können aber<br>eer den meisten<br>nationen gespeichert<br>rengen oder auch<br>veise, wann welche                                                                       |   |              |

Ici, vous devez décider vous-même quels domaines comptables vous souhaitez exporter/imprimer. Par défaut, AUCUN n'est coché, c'est-à-dire que vous avez le choix d'inclure un seul, plusieurs ou tous les domaines comptables. Cette décision est à prendre dans le club. De même, vous pouvez choisir le type de données à éditer : vraiment tout, seulement le nombre ou aussi seulement les domaines de comptes.

**CONSEIL** Demandez l'impression de toutes les données par écrit et remettez toujours le recueil de données au client EN PERSONNE (le cas échéant, sur présentation de la carte d'identité en cas de doute sur l'identité) !

#### **Pseudonymisation**

En cliquant sur ce champ, vous pouvez, si le client le souhaite, procéder à une pseudonymisation finale. Mais attention : vous ne pourrez alors plus retrouver le client, ni le traiter !

| Datenschutz             |                                 |     |                     |
|-------------------------|---------------------------------|-----|---------------------|
| Sonnenschei             | n, Susanne                      |     | <b>√</b> <u>о</u> к |
| Einwilligung in         | die Verarbeitung:               | ••• | X Abbruch           |
| Einwilligung wi         | dersprochen:                    |     |                     |
| Sperrung der D          | aten:                           |     |                     |
| Status:                 | normaler Status                 | •   |                     |
| E-Mail:                 | (neutral)                       | -   |                     |
| Kategorien:             | E Datum:                        |     |                     |
| Fotos:                  | (neutral)                       | •   |                     |
| Notizen dazu:           | Datum:                          | • • |                     |
|                         |                                 | ^   |                     |
|                         |                                 | ~   |                     |
| Pseudonym:              |                                 |     |                     |
|                         | (für lokale öffentliche Listen) |     |                     |
| 🖶 Informatio            | n über die Daten ausgeben       | F8  |                     |
| $\rightarrow$ Gespeiche | rte Daten als Datei ausgeben    |     |                     |
| 😯 Diese Pers            | on anonymisieren                |     |                     |
| e Informatio            | nen unter doku.pccaddie.com     |     |                     |

Avant d'effectuer l'action finale, il vous sera demandé une nouvelle fois.

| Person anonymisieren                                                                                                    |                   | × |
|----------------------------------------------------------------------------------------------------|-------------------|---|
| Soll diese Person tatsächlich<br>anonymisiert werden?                                                                                  | ✓ <u>S</u> tarten |   |
| VORSICHT: Das Anonymisieren kann<br>nicht mehr rückgängig gemacht werden,<br>sämtliche individiuelle Informationen<br>werden entfernt! | X <u>A</u> bbruch |   |
| Markieren Sie zur Bestätigung die zutreffenden<br>Optionen:<br>[Ich habe diese Information verstanden]<br>Ich bin mir ganz sicher      |                   |   |

## Droits spéciaux de superviseur

C'est pourquoi nous avons intégré quelques fonctions pour les "superviseurs" afin de pouvoir réactiver les données, au moins pour les statistiques et les contrôles fiscaux. Et voici comment y accéder (attention : ce point de menu est visible UNIQUEMENT pour les superviseurs) :

| Kon | tak | te                                | <u>H</u> andicaps      | <u>U</u> msätze      | <u>W</u> ettspiele | Timetat |  |
|-----|-----|-----------------------------------|------------------------|----------------------|--------------------|---------|--|
| 2   | ŀ   | ne                                | u erfassen, ä          | ndern, löse          | then               |         |  |
|     | iq  | chränke und Caddie-Bo <u>x</u> en |                        |                      |                    |         |  |
|     | 1   | MS sen <u>d</u> en                |                        |                      |                    |         |  |
|     | ł   | ruc                               | ken                    |                      |                    |         |  |
|     | I   | ۰ <u>I</u>                        | iste                   |                      |                    |         |  |
|     | I   | ۰ <u>F</u>                        | ormulardru             | ck                   |                    |         |  |
|     | I   | ٠ŝ                                | erienbriefe            |                      |                    |         |  |
| 8   |     | • /                               | dressaufkle            | ber                  |                    |         |  |
| ≣   |     | • 9                               | atistik                |                      |                    |         |  |
|     |     | • 9                               | corekarten             |                      |                    |         |  |
|     | т   | rm                                | in-Fenster             |                      |                    |         |  |
|     | D   | uc                                | ken                    |                      |                    |         |  |
|     |     | ٠ı                                | odo-Liste              |                      |                    |         |  |
|     |     | ٠ı                                | agesliste              |                      |                    |         |  |
| 8   | A   | re                                | ssen e <u>x</u> porti  | eren                 |                    |         |  |
|     | Se  | ie                                | nbrief mit Li          | bre <u>O</u> ffice s | chreiben           |         |  |
|     | Su  | be                                | r <u>m</u> ailer       |                      |                    |         |  |
|     | Aı  | . SV                              | veise <u>b</u> estelle | en .                 |                    |         |  |
|     | D   | ubl                               | etten-Prüfur           | ng                   |                    |         |  |
|     | Sp  | o el                              | recht autom            | atisch zuwe          | eisen              |         |  |
|     | F   | V                                 | Export                 |                      |                    |         |  |
|     | D   | ate                               | nschutz                |                      |                    |         |  |
|     | D   | ate                               | n von ander            | en Program           | nmen import        | ieren   |  |
|     | M   | ana                               | agement-Rep            | oort                 |                    |         |  |

En cliquant sur le point de menu, la fenêtre suivante s'ouvre :

| Privacy Konfiguration                                                                                  | ×                   |
|----------------------------------------------------------------------------------------------------|---------------------|
| Berechtigung für speziellere Datenschutz-Funktionen: Standard: Nur für Benutzer mit Supervisor-Rechten | <b>√</b> <u>о</u> к |
| (zudem immer auch Benutzer in der Gruppe 'Datenschutz')                                                | X Abbruch           |
| Mailversand:                                                                                           |                     |
| Standard: nur mit expliziter Zustimmung                                                                |                     |
| Vorübergehender Zugriff auf gesperrte Personen aktiviert                                               |                     |
| Trotz Pseudonym tatsächliche Namen ausgeben                                                            |                     |
| Trotz Ausblenden mit * Informationen ausgeben                                                          |                     |
| Beim Pseudonymisieren angehängte Dokumente löschen                                                     |                     |
| 🌂 COVID-Status-Info bei allen Kontakten entfernen                                                      |                     |
| T Personengruppen pseudonymisieren oder löschen                                                        |                     |
| 🖶 Pseudonymisierung prüfen                                                                             |                     |
| S E-Mail-Sperrliste bearbeiten                                                                         |                     |
| Informationen unter doku.pccaddie.com                                                                  |                     |

### Droits du superviseur concernant l'envoi d'e-mails

Vous pouvez définir ici, en tant que superviseur, la manière dont les adresses e-mail doivent être traitées habituellement.

| Privacy Konfiguration                                                                                  | ×                   |
|----------------------------------------------------------------------------------------------------|---------------------|
| Berechtigung für speziellere Datenschutz-Funktionen: Standard: Nur für Benutzer mit Supervisor-Rechten | <b>√</b> <u>О</u> К |
| (zudem immer auch Benutzer in der Gruppe 'Datenschutz')                                                | X Abbruch           |
| Mailversand:                                                                                           |                     |
| Standard: nur mit expliziter Zustimmung                                                                |                     |
| Standard: nur mit expliziter Zustimmung                                                                |                     |
| Dauerhaft: explizite Zustimmung oder Mitglied                                                          |                     |
| Dauerhaft: Mails an alle ohne Widerspruch                                                              |                     |
| Vorübergehend: explizite Zustimmung oder Mitglied                                                      |                     |
| Vorübergehend: Mails an alle ohne Widerspruch                                                          |                     |
| Vorübergehend: alle trotz Widerspruchs                                                                 |                     |
| Beim Pseudonymisieren angehängte Dokumente löschen                                                     |                     |
| 🗍 Personengruppen pseudonymisieren oder löschen                                                        |                     |
| 🖶 Pseudonymisierung prüfen                                                                             |                     |
| S E-Mail-Sperrliste bearbeiten                                                                         |                     |
| Informationen unter doku.pccaddie.com                                                                  |                     |

- Standard: pas d'envoi aux personnes qui n'ont pas explicitement accepté de recevoir des mails publicitaires -> aucun mail ne sort, aucune liste de distribution n'est générée pour le supermailer.
- **Réglage permanent, variante 1**Les mails ne sont envoyés qu'aux personnes qui ont explicitement accepté de les recevoir ou aux membres (si vous avez réglé la réception par exemple par des statuts).
- Réglage permanent, variante 2Les e-mails sont envoyés à tous ceux qui, dans le masque client, sous Réception du courrier *ne portent pas de croix rouge* a été cochée.

Si vous sélectionnez ces variantes, le système mémorise la sélection. Pour les deux possibilités suivantes, l'action n'est que temporaire.

- **Temporaire, variantes 1 et 2**: comme permanent, variantes 1 et 2. C'est au club de décider comment il veut gérer cela.
- Temporaire, variante 3: envoi réellement à tous les (par ex. les comptes annuels ou la

convocation à l'assemblée générale, si c'est juridiquement garanti).

#### Supprimer l'info sur le statut COVID pour tous les contacts

| Privacy Konfiguration                                                                                                    | ×                                 |
|----------------------------------------------------------------------------------------------------|-----------------------------------|
| Berechtigung für speziellere Datenschutz-Funktionen: Standard: Nur für Benutzer mit Supervisor-Rechten (zudem immer auch Benutzer in der Gruppe 'Datenschutz')                             | ✓ <u>O</u> K<br>X <u>A</u> bbruch |
| Mailversand:                                                                                                    |                                   |
| Standard: nur mit expliziter Zustimmung Vorübergehender Zugriff auf gesperrte Personen aktiviert Trotz Pseudonym tatsächliche Namen ausgeben Trotz Ausblenden mit * Informationen ausgeben |                                   |
| Beim Pseudonymisieren angehängte Dokumente löschen                                                                                                    |                                   |
| 🗞 COVID-Status-Info bei allen Kontakten entfernen                                                                                                    |                                   |
| m Personengruppen pseudonymisieren oder löschen                                                                                                    |                                   |
| 🖶 Pseudonymisierung prüfen                                                                                                    |                                   |
| E-Mail-Sperrliste bearbeiten                                                                                                    |                                   |
|                                                                                                    |                                   |

En cliquant sur le bouton, la demande de sécurité suivante s'ouvre :

| Informationen zum COVID-Status löschen                                                                                                    | X                              |
|----------------------------------------------------------------------------------------------------|--------------------------------|
| Vorsicht: Diese Funktion löscht bei allen Kontakten<br>die hinterlegten Informationen zum Test- bzw. Impfstatus!<br>Die Daten stehen damit beispielsweise für Online-Buchungen<br>nicht mehr zur Verfügung - denken Sie daran, eventuell die<br>Regeln entsprechend anzupassen!<br>Markieren Sie zur Bestätigung die zutreffenden<br>Optionen:<br>  Ich habe obigen Text ignoriert<br>  Ich bin mir ganz sicher<br>  Besser nochmal abbrechen<br>  Ich weiß, was ich tue | ✓ <u>S</u> tarten<br>X Abbruch |
| Schnelle <u>D</u> atensicherung anlegen                                                                                                    |                                |

Il faut cocher toutes les affirmations qui sont en faveur de l'opération. Les quatre possibilités de réponse varient.

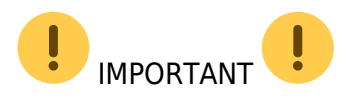

- Cette fonction désactive également la transmission des informations Covid de l'application vers votre PC CADDIE local.
- N'oubliez pas que cette fonction ne peut supprimer que les informations Covid officiellement programmées dans PC CADDIE. Si, indépendamment de cela, vous avez encore enregistré le statut Covid dans une information supplémentaire que vous avez définie vous-même, ces informations doivent être supprimées individuellement. Mais cela peut également se faire en une seule fois pour tous les contacts - pour plus de détails, cliquez ici. belegungen\_tauschen\_oder\_loeschen
- Cette information n'est pas un appel à la suppression de vos données la décision de suppression incombe à chaque golf en concertation avec le délégué à la protection des données compétent !

#### Pour l'effacement/la pseudonymisation de quantités de données

#### **IMPORTANT !**

TOUTES LES OPÉRATIONS EFFECTUÉES **ACTIONS DE SUPPRESSION ET DE PSEUDONYMISATION** SONT **IRREVERSIBLE !** Car c'est le sens de la loi ! Veuillez réfléchir au préalable à ce qui a du sens. Vous trouverez également ici un fichier PDF contenant les principales procédures de suppression et de pseudonymisation des données, à présenter par exemple à votre délégué à la protection des données :

#### Suppression&Pseudonymisation

L'effacement/la pseudonymisation de grandes quantités de données doit être déterminée individuellement selon une certaine périodicité. Cela se fait également uniquement avec les droits de superviseur. Le bouton se trouve également dans le menu Personnes/Protection des données :

| Privacy Konfiguration                                                                                                    | ×                                 |
|----------------------------------------------------------------------------------------------------|-----------------------------------|
| Berechtigung für speziellere Datenschutz-Funktionen: Standard: Nur für Benutzer mit Supervisor-Rechten (zudem immer auch Benutzer in der Gruppe 'Datenschutz') | ✓ <u>O</u> K<br>★ <u>A</u> bbruch |
| Mailversand:                                                                                                    |                                   |
| Standard: nur mit expliziter Zustimmung                                                                                                    |                                   |
| Vorübergehender Zugriff auf gesperrte Personen aktiviert                                                                                                    |                                   |
| Trotz Pseudonym tatsächliche Namen ausgeben                                                                                                    |                                   |
| Trotz Ausblenden mit * Informationen ausgeben                                                                                                    |                                   |
| Beim Pseudonymisieren angehängte Dokumente löschen                                                                                                    |                                   |
| Kovid Covid Status-Info bei allen Kontakten entfernen                                                                                                    |                                   |
| Dersonengruppen pseudonymisieren oder löschen                                                                                                    |                                   |
| Pseudonymisierung prüfen                                                                                                    |                                   |
| S E-Mail-Sperrliste bearbeiten                                                                                                    |                                   |
| Informationen unter doku.pccaddie.com                                                                                                    |                                   |

En cliquant sur le bouton, le champ suivant s'ouvre :

| Personen löschen oder anonymisieren                                                                                                    |                                                                                                    | ×            |
|----------------------------------------------------------------------------------------------------|----------------------------------------------------------------------------------------------------|--------------|
| Personengruppe:<br>Alle Kontakte 💌 Definieren                                                                                                    | Verfahren:                                                                                                    | ✓ <u>O</u> K |
| keine Aktivität seit diesem Datum:<br>von: 01.01.2017<br>bei: Vettspielen<br>Konten<br>Timetable<br>Mitgliedsnummer unte 50000 nicht entfernen                                                                                                    | <ul> <li>Protokolldatei anschliessend öffnen</li> <li>Protokolldatei jetzt öffnen</li> <li>Damit die Anonymisierung komplett ist, sollten</li> <li>Sie nach eingehender Prüfung die Protokolldatei</li> <li>löschen, gegebenenfalls nachdem Sie eine Sicher-<br/>ung zur sicheren Aufbewahrung gemacht haben:</li> </ul> |              |
| <ul> <li>Wenn ID gefüllt, nicht entfernen</li> <li>Wenn Adresse (PLZ) gefüllt, nicht entfernen</li> <li>Wenn Telefon gefüllt, nicht entfernen</li> <li>Wenn E-Mail gefüllt, nicht entfernen</li> <li>Wenn Austritts-Datum gefüllt, nur entfernen</li> <li>wenn vor: 01.01.2010</li> </ul> | 🗍 Protokolldatei jetzt löschen                                                                                                    |              |

Ici, on peut saisir des critères pour, par exemple, supprimer des enregistrements inactifs de la base de données à une certaine fréquence. *Par exemple, tous les invités dont on n'a ni le téléphone portable ni l'adresse e-mail et qui ne sont pas passés depuis 3 ans par exemple. Ces actions sont irréversibles !* 

#### Si vous souhaitez également supprimer d'anciens membres, par exemple parce qu'ils ont quitté l'association depuis plus de 10 ans, il faut au préalable supprimer la caractéristique d'ancien membre de ce groupe !!! Sinon, par mesure de sécurité, ils ne seront pas supprimés !

Comme il est assez compliqué de créer un tel filtre de personnes pour une liste de personnes, il existe une procédure qui vous permet de contrôler au préalable si vous supprimez les bonnes personnes.

Dans la fonction "Supprimer ou pseudonymiser des personnes", il existe la procédure "Définir l'info supplémentaire "oldrec" pour les enregistrements". (voir la capture d'écran dans la section suivante). Sélectionnez cette procédure et laissez-la se dérouler. Vous pouvez ensuite imprimer une liste de personnes avec l'information supplémentaire "oldrec". Vous pouvez alors contrôler à l'aide de cette liste. Pour les personnes qui ne doivent pas être supprimées, supprimez l'information supplémentaire. Ensuite, vous effectuez votre pseudonymisation avec le filtre de personnes "oldrec".

Dès que le bouton **OK** vous pouvez encore répondre à deux questions de sécurité avant que l'exécution ne commence. Cette fonction peut prendre relativement longtemps. PC CADDIE vous montre l'historique :

| Personen löschen oder anonymisieren                                                                                                    |              |                                                                                                    |                      | ×            |
|----------------------------------------------------------------------------------------------------|--------------|----------------------------------------------------------------------------------------------------|----------------------|--------------|
| Personengruppe:<br>Alle Personen                                                                                                    | Definieren   | Verfahren:<br>Löschen                                                                                    | •                    | ✓ <u>O</u> K |
| keine Aktivität seit diesem Datum:<br>von: 01.01.2016<br>bei: Vettspielen<br>Vonten<br>Timetable                                                                                  | Bitte warten | <ul> <li>Protokolidatei anschliessend öffnen</li> <li>Personen prüfen</li> <li>1</li> <li>30%</li> </ul> | en<br>Iten<br>Idatei | Abbruch      |
| <ul> <li>✓ Mitgliedsnummer unter 50000 ni</li> <li>✓ Wenn ID gefüllt, nicht entfernen</li> <li>✓ Wenn Adresse (PLZ) gefüllt, nicht entfe</li> </ul>                               |              | Abbruch                                                                                                  | haben:               |              |
| <ul> <li>Wenn Telefon gefüllt, nicht entfernen</li> <li>Wenn E-Mail gefüllt, nicht entfernen</li> <li>Wenn Austritts-Datum gefüllt, nur entfe<br/>wenn vor: 01.01.2008</li> </ul> | rnen         |                                                                                                    |                      |              |

Dès que la fonction est terminée ; le nombre d'enregistrements supprimés (dans notre cas) apparaît :

| Personengruppe:                                       | Verfahren:                                                                                               | ок      |
|-------------------------------------------------------|----------------------------------------------------------------------------------------------------|---------|
| Alle Personen                                         | Definieren Löschen                                                                                       |         |
| keine Aktivität seit diesem Datum:<br>von: 01.01.2016 | gelöscht: 2                                                                                              | Abbruch |
| I Konten                                              | Protokolldatei jetzt öffnen                                                                              |         |
| I⊄ Timetable                                          | Damit die Anonymisierung komplett ist, sollten<br>Sie nach eingehender Prüfung die Protokolldatei        |         |
| Mitgliedsnummer unter 50000 nicht e                   | tfernen löschen, gegebenenfalls nachdem Sie eine Sicher-<br>ung zur sicheren Aufbewahrung gemacht haben: |         |
| Wenn ID gefüllt, nicht entfernen                      | × Protokolldatei jetzt löschen                                                                           |         |
| 🗸 Wenn Adresse (PLZ) gefüllt, nicht entfernen         | \                                                                                                    |         |
| Wenn Telefon gefüllt, nicht entfernen                 |                                                                                                    |         |
| 🛛 Wenn E-Mail gefüllt, nicht entfernen                |                                                                                                    |         |
| Wenn Austritts-Datum gefüllt, nur entfernen           |                                                                                                    |         |
| wenn vor: 01.01.2008                                  |                                                                                                    |         |

Le fichier journal permet de contrôler l'historique :

| 0499001100001 | Schmedding, Bene   | edikt     | Member               |
|---------------|--------------------|-----------|----------------------|
| 0499001100003 | Brax, Willi Müll   | ler       | Filter not OK        |
| 0499001100004 | Callaway           | Filter r  | not OK               |
| 0499001100005 | Schrader, Susan    | ne        | Member               |
| 0499001100006 | Arens, Anja        | Member    |                      |
| 0499001100007 | Stökle, Stefanie   | e         | Member               |
| 0499001100008 | Hodel, Carmela     | Member    |                      |
| 0499001100009 | Tschannen, Frede   | eric      | ZIP filled: /CH 6353 |
| 0499001100010 | Schmedding Soft    | ware Syst | teme GmbH Account    |
| 0499001100011 | Member, Dr. Paul   | 1         | Member               |
| 0499001100012 | Interested, Sara   | ah        | deleted              |
| 0499001100013 | Laufkundschaft     | Account   |                      |
| 0499001100016 | Roppe, Dirk        | deleted   |                      |
| 0499001100017 | Holanotain, Harn   |           | deleted              |
| 0499001100018 | Hofmann, Christi   |           | deleted              |
| 0499001100019 | Brocomer, Garda    | Competit  | tion                 |
| 0499001100020 | Henner, Fritte     | deleted   |                      |
| 0499001100021 | Horses, Martin     | deleted   |                      |
| 0499001100022 | Buf, Bartin        | deleted   |                      |
| 0499001100023 | Harlar, Harbon     | deleted   |                      |
| 0499001100024 | spinel, Mainer     | deleted   |                      |
| 0499001100025 | Retectment, Neb    |           | deleted              |
| 0499001100026 | Schlatter, Hans    | H         | deleted              |
| 0499001100027 | Brazomer, Dr. C    | Lance 1   | Competition          |
| 0499001100028 | Hofmann, Hirg      | deleted   |                      |
| 0499001100029 | Hone, Hirg         | deleted   |                      |
| 0499001100030 | Capper, Harrowston |           | Competition          |
| 0499001100031 | Bachofen, Flores   | 10.00     | deleted              |

Les informations correspondantes après chaque nom signifient

| Remarque     | Information                                                                      |
|--------------|----------------------------------------------------------------------------------|
| deleted      | enregistrement supprimé                                                          |
| Competition  | Données de tournoi disponibles, l'enregistrement n'a pas été supprimé            |
| Account      | Données de chiffre d'affaires disponibles, l'enregistrement n'a pas été supprimé |
| ZIP filled   | adresse disponible, l'enregistrement n'a pas été supprimé                        |
| Phone filled | Numéro de téléphone disponible, l'enregistrement n'a pas été effacé              |
| Member       | Membre, l'enregistrement n'a pas été effacé                                      |

## Supprimer les données personnelles ou les pseudonymiser : Sélectionner la procédure

Il y a plusieurs options à choisir :

- 1. Pseudonymisation, sans suppression des pièces jointes
- 2. Pseudonymisation, avec suppression des pièces jointes
- 3. Pseudonymisation, demander pour chaque pièce jointe
- 4. Pseudonymisation, suppression forcée des pièces jointes
- 5. Suppression (les documents joints sont supprimés)
- 6. Mettre l'info supplémentaire "oldrec" pour les enregistrements

#### Accès aux enregistrements verrouillés

En cochant cette case

| Lo Privacy Konfiguration                                 | × |
|----------------------------------------------------------|---|
| Berechtigung für speziellere Datenschutz-Funktionen:     |   |
| (zudem immer auch Benutzer in der Gruppe 'Datenschutz')  |   |
| Mailversand:                                             |   |
| Standard: nur mit expliziter Zustimmung                  |   |
| Vorübergehender Zugriff auf gesperrte Personen aktiviert |   |
| Trotz Pseudonym tatsächliche Namen ausgeben              |   |
| Trotz Ausblenden mit * Informationen ausgeben            |   |
| Beim Pseudonymisieren angehängte Dokumente löschen       |   |
| 🇞 COVID-Status-Info bei allen Kontakten entfernen        |   |
| m Personengruppen pseudonymisieren oder löschen          |   |
| E Pseudonymisierung prüfen                               |   |
| Informationen unter doku.pccaddie.com                    |   |

les superviseurs peuvent accéder aux

- 1. les données avec une opposition au traitement des données, et
- 2. accéder aux données des utilisateurs bloqués.

La fonction "Bloquer l'enregistrement" est par exemple utile lorsqu'un client demande la suppression de ses données, mais que la situation juridique n'est pas encore clarifiée : le client peut ainsi être "bloqué" dans PC CADDIE pour toutes les fonctions, accès et réservations, mais un superviseur a encore pleinement accès aux données pour clarifier par exemple la situation juridique.

## Fonctions dans PC CADDIE://online APP

**ATTENTION**: les utilisateurs de l'app doivent d'abord accepter de continuer à utiliser les services. Depuis l'introduction du RGPD de l'UE, cette demande est l'écran d'accueil avant de pouvoir effectuer des réservations sur smartphone ou ordinateur. Tant que cette demande n'est pas acceptée ou que les clients ont décidé de la supprimer, il n'est plus possible d'utiliser les fonctionnalités en tant que client final. En outre, le club reçoit un message d'erreur lorsque l'on souhaite envoyer de nouveaux mots de passe à partir du masque des personnes.

#### Paramètres de protection des données dans l'application

Dans l'app, le client peut déterminer sous "Mes paramètres" si son nom est visible ou non.

<u>Remarque importante :</u> Si j'ai exclu la visibilité pour moi, je ne peux pas non plus voir les autres joueurs et joueuses !

| ••II WL               | AN Call ᅙ                |                | 20:37                   | <b>\$</b> 76 % 🔳 • |
|-----------------------|--------------------------|----------------|-------------------------|--------------------|
| MENÜ                  |                          |                |                         | Eva Zitzler ☰      |
| <b>∦</b> Gut<br>Meine | Kaden Gol<br>Einstellung | f und l<br>gen | Land Club >             |                    |
|                       | E                        | INST           | ELLUNG                  | EN                 |
| N                     | Aeinen Na                | n              | <b>anzeigen</b><br>lein |                    |

PC CADDIE://online GmbH & Co. KG - Impressum

## Anonymisation dans le portail de service DGV

Si un membre souhaite que son nom soit remplacé par N.N. sur les listes de résultats de l'Intranet, il doit effectuer ce réglage sur le portail de services de la DGV.

Vous ouvrez le portail de services et cliquez ensuite sur le point de menu Personnes du club/Recherche de membres.

| MEIN CLUB                                                     | ~   | Mitgliedersuche                                                                                                    |                |   |  |
|---------------------------------------------------------------|-----|----------------------------------------------------------------------------------------------------|----------------|---|--|
| Clubdaten                                                     |     | Erläuterung                                                                                                    |                | - |  |
| Clubpersonen / Funktionsträgen<br>Freischaltung Serviceportal | r ~ | Mit Klick auf den Mitgliedernamen erhalten Sie alle von der Clubverwaltungssoftware (CVS) über das DGV-Intranet an das Serviceportal<br>übertragenen Informationen zur Person. |                |   |  |
| Ansprechpartner DGL<br>Vorgaben                               |     | Mit einem Klick auf Stammvorgabe erlangen Sie in das Stammblatt des ausgewählten Mitglieds.                                                                                    |                |   |  |
| Mitgliedersuche                                               |     |                                                                                                    |                |   |  |
| Statistiken zur Regionalität<br>Mitgliederstatistik           |     | Suche nach                                                                                                    |                |   |  |
| Mitglieder-Bestandsdaten                                      |     |                                                                                                    | Nachrame       |   |  |
| Status DGV-Projekte                                           |     | <ul> <li>beginnt mit</li> </ul>                                                                                                    | schmedding     |   |  |
| Clubturniere                                                  |     | O entriait                                                                                                    |                |   |  |
| Verbandsturniere<br>Clubredaktion                             |     | <ul> <li>beginnt mit</li> <li>enthält</li> </ul>                                                                                                    | Vorname        |   |  |
| GOLFREGULARIEN                                                |     |                                                                                                    |                |   |  |
| SPIELBETRIEB                                                  |     | <ul> <li>beginnt mit</li> <li>enthält</li> </ul>                                                                                                    | Migliedsnummer |   |  |
| SPORT                                                         |     |                                                                                                    |                |   |  |
| UMWELT & PLATZPFLEGE                                          |     | <ul> <li>beginnt mit</li> <li>enthält</li> </ul>                                                                                                    | DGV-Spieler-ID |   |  |

Une fois que vous avez sélectionné la personne souhaitée, il vous suffit de cocher la case ci-dessous et de confirmer en cliquant sur "enregistrer".

| Entferrung (in km)                    |                                  |                 |             |                     |                                                                      |        |
|---------------------------------------|----------------------------------|-----------------|-------------|---------------------|----------------------------------------------------------------------|--------|
| 336                                   |                                  |                 |             |                     |                                                                      |        |
|                                       |                                  |                 |             |                     |                                                                      |        |
|                                       |                                  |                 |             |                     |                                                                      |        |
| Anonymisierte Ergebni                 | isdarstellung                    |                 |             |                     |                                                                      |        |
|                                       | - to the second                  | an al shares    |             |                     |                                                                      | with - |
| Anonymisierte Ergebni                 | sdarstellung                     | spercherr       |             |                     |                                                                      |        |
|                                       |                                  |                 |             |                     |                                                                      |        |
| Hinweis:<br>Bei Auswahl dieser Option | n wird anstelle des Namens auf : | ämtlichen Ergel | nislisten n | ur "N.N." angezeigt | t Vausnahme: Ergebnisse, die wegen fehlender oder geänderter Daten n | icht.  |
| eindeutig zugeordnet we               | rden können)                     |                 |             |                     | ,,                                                                   |        |
|                                       |                                  |                 |             |                     |                                                                      |        |
|                                       |                                  |                 |             |                     |                                                                      | _      |
|                                       |                                  |                 |             |                     |                                                                      |        |
|                                       |                                  |                 |             |                     | Seite schließen                                                      | <      |
|                                       |                                  |                 |             |                     |                                                                      |        |
|                                       |                                  |                 |             |                     |                                                                      |        |

### Fonctions sur Mygolf.fr

Toute personne qui s'y est inscrite peut modifier ses paramètres sous http://www.mygolf.de/einstellungen/datenfreigabe.cfm?sq=54705789 modifier ses paramètres. Seule la Deutsche Golf Verband e.V. répondra à toutes les questions concernant Mygolf.de. PC CADDIE **ne sont pas** ne sont pas supportées.